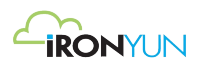

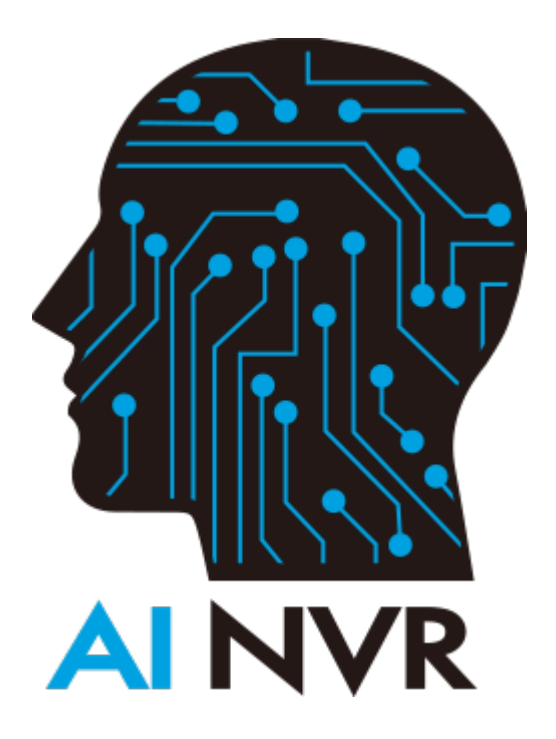

# IronYun AI NVR User Guide

Version: 3.1.1

## **Milestone XProtect Integration**

#### 1. SYSTEM REQUIREMENTS

- a) XPROTECT MOBILE CLIENT
- b) XPROTECT MOBILE SERVER
- c) XPROTECT MOBILE PLUG-IN
- a) XProtect Mobile client
  - Smartphone or tablet running Android 2.2+ or

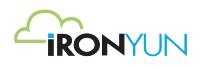

• Smartphone, tablet or portable music player running iOS 5+.

#### b) XProtect Mobile server

| Name                | Description                                                                                       |  |  |  |  |  |  |
|---------------------|---------------------------------------------------------------------------------------------------|--|--|--|--|--|--|
| Operating           | <ul> <li>Microsoft<sup>®</sup> Windows<sup>®</sup> XP Professional (32-bit or 64-bit*)</li> </ul> |  |  |  |  |  |  |
| system              | Windows Server 2003 (32-bit or 64-bit*)                                                           |  |  |  |  |  |  |
|                     | <ul> <li>Windows Server 2008 R1/R2 (32-bit or 64-bit*)</li> </ul>                                 |  |  |  |  |  |  |
|                     | <ul> <li>Windows Vista<sup>™</sup> Business (32-bit or 64-bit*)</li> </ul>                        |  |  |  |  |  |  |
|                     | <ul> <li>Windows Vista Enterprise (32-bit or 64-bit*)</li> </ul>                                  |  |  |  |  |  |  |
|                     | <ul> <li>Windows Vista Ultimate (32-bit or 64-bit*)</li> </ul>                                    |  |  |  |  |  |  |
|                     | <ul> <li>Windows 7 Professional (32-bit or 64-bit*)</li> </ul>                                    |  |  |  |  |  |  |
|                     | <ul> <li>Windows 7 Enterprise (32-bit or 64-bit*)</li> </ul>                                      |  |  |  |  |  |  |
|                     | <ul> <li>Windows 7 Ultimate (32-bit or 64-bit*)</li> </ul>                                        |  |  |  |  |  |  |
| CPU                 | Minimum Intel <sup>®</sup> Pentium <sup>®</sup> 4, 2.4 GHz or higher (CoreTM 2                    |  |  |  |  |  |  |
| D V V V             | Minimum 2 GB (4 GB or more recommended)                                                           |  |  |  |  |  |  |
| Network             | Ethornot (1 Ghit rocommonded)                                                                     |  |  |  |  |  |  |
| Graphics            | Adapter AGP or PCI-Express minimum 1024 x 768 16-bit                                              |  |  |  |  |  |  |
| Grupines            | colors.                                                                                           |  |  |  |  |  |  |
| Hard disk type      | E-IDE, PATA, SATA, SCSI, SAS (7200 RPM or faster).                                                |  |  |  |  |  |  |
| Hard disk space     | Minimum 1 GB free hard disk space available, excluding space needed for recordings.               |  |  |  |  |  |  |
| Software            | Microsoft .NET 3.5 and 4.                                                                         |  |  |  |  |  |  |
|                     | • DirectX 9.0 or newer.                                                                           |  |  |  |  |  |  |
|                     | Windows Help (WinHlp32.exe).                                                                      |  |  |  |  |  |  |
| Milestone XProtect® | • XProtect <sup>®</sup> Corporate 4.0+.                                                           |  |  |  |  |  |  |
| video               | • XProtect <sup>®</sup> Enterprise 8.0+.                                                          |  |  |  |  |  |  |
| management          | <ul> <li>XProtect<sup>®</sup> Professional 8.0+.</li> </ul>                                       |  |  |  |  |  |  |
| software            | • XProtect <sup>®</sup> Express 1.0+.                                                             |  |  |  |  |  |  |
|                     | XProtect <sup>®</sup> Essential 2.0+.                                                             |  |  |  |  |  |  |
|                     | • XProtect <sup>®</sup> Go 2.0+.                                                                  |  |  |  |  |  |  |

#### c) XProtect Mobile plug-in

Install the Milestone Mobile plug-in component on all computers that run the Management Application or Management Client:

- a. Run the Milestone Mobile installer.
- b. Choose a **Custom** installation and select the plug-in (32-bit or 64-bit). It is safe to install both.

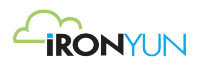

c. Restart the Management Application or Management Client.

#### 2. INSTALL CLIENTS

#### • INSTALL XPROTECT SMART CLIENT SILENTLY

User can deploy XProtect Smart Client or user's surveillance software to users' computers using tools such as Microsoft Systems Management Server (SMS). Such tools let user build up databases of hardware and software on local networks. The databases can then, among other things, be used for distributing and installing software applications, such as XProtect Smart Client, over local networks.

#### • INSTALL MILESTONE MOBILE SERVER

All XProtect system components, including the Milestone Mobile server, are available for separate download and installation from the management server's download web page (controlled by XProtect Download Manager):

- i. On the management server, go to the Management server's download web page from Windows' Start menu, select Programs, Milestone, and Administrative Installation Page.
- ii. Select the Milestone Mobile server installer. Save the installer somewhere appropriate and run it from here or run it directly from the web page.
- iii. Follow the instructions on the screen to install.

Once user has installed the Milestone Mobile server, user can use Milestone Mobile client and XProtect Web Client with user's system. To reduce the overall use of system resources on the computer running the management server, install the Milestone Mobile server on a separate computer.

Please follow the setting displayed below for Milestone Recording Servers Camera is always recording in this setting

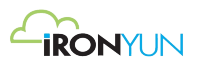

| Milestone XProtect Management Client 2018 R                                                                                                    | 1                                                                                                    | 172.1615.115 _ e <sup>2</sup> ×                                                   |                      |
|----------------------------------------------------------------------------------------------------|----------------------------------------------------------------------------------------------------|-----------------------------------------------------------------------------------|----------------------|
| File Edit View Action Tools Help                                                                                                    |                                                                                                    |                                                                                   |                      |
| ⊟ 🤊 🕜 🗢 M                                                                                                    |                                                                                                    |                                                                                   |                      |
| Site Navigation 🗸 4 🗙                                                                                                    | Recording Server • 9                                                                                                    | Properties                                                                        | * 9                  |
| Constant of the set of the set of the s | Recording Same     Image: Control Science Science Sc | Preceder                                                                          | Delete al accordrage |
|                                                                                                    | I                                                                                                    |                                                                                   |                      |
|                                                                                                    |                                                                                                    | 👔 Trifo 🔯 Settings: 🔝 Streams 🥃 Rocord 🕼 Molion 🔯 Fisheye Lens: 📉 Venets 🕎 Client |                      |
|                                                                                                    | ۰                                                                                                    | Preview Properties                                                                |                      |
| 2                                                                                                    |                                                                                                    |                                                                                   |                      |

Please follow the setting displayed below for Milestone Mobile Servers Setting is suggested to avoid video retrieve failure

| Milestone XProtect Managemen   | nt Client 2018 R | 31                        |                                          | H                                                   |                       | 172.16.15.115             |                  |   | _ @ × |                                        |
|--------------------------------|------------------|---------------------------|------------------------------------------|-----------------------------------------------------|-----------------------|---------------------------|------------------|---|-------|----------------------------------------|
| File Edit View Action Tools He | elp              |                           |                                          |                                                     |                       |                           |                  |   |       |                                        |
| n 🤊 🕜 🗢 🛍                      |                  |                           | _                                        |                                                     |                       |                           |                  |   |       |                                        |
| lite Navigation                | - 4 X            | Mobile Servers - 4        | Properties                               |                                                     |                       |                           |                  |   |       | -                                      |
| B (III) Basics                 |                  | Milestone Mobile Server - | The server                               | is accessible through the Internet 🧶 N/A            |                       |                           |                  |   |       | Connection to server: 🌒 🔒 12.1a (3161) |
| License Information            |                  |                           | Investigat                               | ions settings                                       |                       |                           |                  |   |       |                                        |
| Servers                        |                  |                           | Ena                                      | abled                                               |                       |                           |                  |   |       |                                        |
| Becording Servers              |                  |                           |                                          |                                                     | C-1Des areas Data M   | anten al Milanten a Mahil | le Canad Canada  |   |       | Change                                 |
| Mobile Servers     Devices     |                  |                           |                                          | e significations folder to:                         | 20000 MB              | excise villesione risca   | e servertexporte |   |       | change                                 |
| Cameras                        |                  |                           | - Lin                                    | in size of an end and the state of the              | 20000 MD              |                           |                  |   |       |                                        |
| Microphones                    |                  |                           | Vier                                     | w investigations made by other users                |                       |                           |                  |   |       |                                        |
| Metadata                       |                  |                           | Inv                                      | estigation exports:                                 |                       |                           |                  |   |       |                                        |
| de Input                       |                  |                           | V                                        | Include timestamps for AVI exports                  |                       |                           |                  |   |       |                                        |
| - 🖓 Output                     |                  |                           |                                          | Used codec for AVI exports:                         | Microsoft Video 1     |                           |                  |   |       | •                                      |
| 🖻 🖵 Client                     |                  |                           | l í                                      | Keep or delete data when exports fail (MKV and AVI) | Delete already expo   | ted data                  |                  |   |       | •                                      |
| Matrix                         |                  |                           |                                          |                                                     | -                     |                           |                  |   |       |                                        |
| B Bules and Events             |                  |                           | 1.1.1.1.1.1.1.1.1.1.1.1.1.1.1.1.1.1.1.1. |                                                     |                       |                           |                  |   |       |                                        |
| 🛗 Rules                        |                  |                           | Investigat                               | ions                                                |                       |                           |                  |   |       |                                        |
| - C Time Profiles              |                  |                           |                                          |                                                     | Investigation details |                           |                  |   |       |                                        |
| Notification Profiles          |                  |                           |                                          |                                                     | Progress:             |                           |                  |   |       |                                        |
| Analytics Events               |                  |                           |                                          |                                                     |                       |                           |                  |   |       |                                        |
| Generic Events                 |                  |                           |                                          |                                                     | State:                |                           |                  |   |       |                                        |
| Contraction Security           |                  |                           |                                          |                                                     | User:                 |                           |                  |   |       |                                        |
| Basic Users                    |                  |                           |                                          |                                                     | Start:                | Select a date             | 15               |   |       |                                        |
| 🕀 🚳 System Dashboard           |                  |                           |                                          |                                                     |                       |                           |                  |   |       |                                        |
| Current Tasks                  |                  |                           |                                          |                                                     | End                   |                           | 15               |   |       |                                        |
| System Log                     |                  |                           |                                          |                                                     | Exports:              | Database                  |                  | × |       |                                        |
| Audit Log                      |                  |                           |                                          |                                                     |                       | AVI                       |                  | × |       |                                        |
| Access Control                 |                  |                           |                                          |                                                     |                       | MKV                       |                  | × |       |                                        |
| Canal Transact                 |                  |                           |                                          |                                                     | Camarat               |                           |                  |   |       |                                        |
| Transaction sources            |                  |                           |                                          |                                                     | Concres.              |                           |                  |   |       |                                        |
| Alarma                         |                  |                           |                                          |                                                     |                       |                           |                  |   |       |                                        |
| MIP Plug ins                   |                  |                           |                                          |                                                     |                       |                           |                  |   |       |                                        |
|                                |                  |                           |                                          |                                                     |                       |                           |                  |   |       |                                        |
|                                |                  |                           |                                          |                                                     |                       |                           |                  |   |       |                                        |
|                                |                  |                           |                                          |                                                     |                       |                           |                  |   |       |                                        |
|                                |                  |                           |                                          |                                                     |                       |                           |                  |   |       |                                        |
|                                |                  |                           |                                          |                                                     |                       |                           |                  |   |       |                                        |
|                                |                  |                           |                                          |                                                     |                       |                           |                  |   |       |                                        |
|                                |                  |                           |                                          |                                                     |                       |                           |                  |   |       |                                        |
|                                |                  |                           |                                          | Delete All                                          |                       |                           |                  |   |       |                                        |
|                                |                  |                           |                                          |                                                     |                       |                           |                  |   |       |                                        |
|                                |                  |                           | General G                                | Connectivity   B Server Status   🔿 Performance      | noistination          | Video Push                | Notifications    |   |       |                                        |
|                                |                  |                           |                                          |                                                     |                       |                           |                  | _ |       | <br>                                   |

### 3. Add Camera

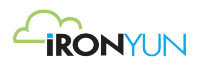

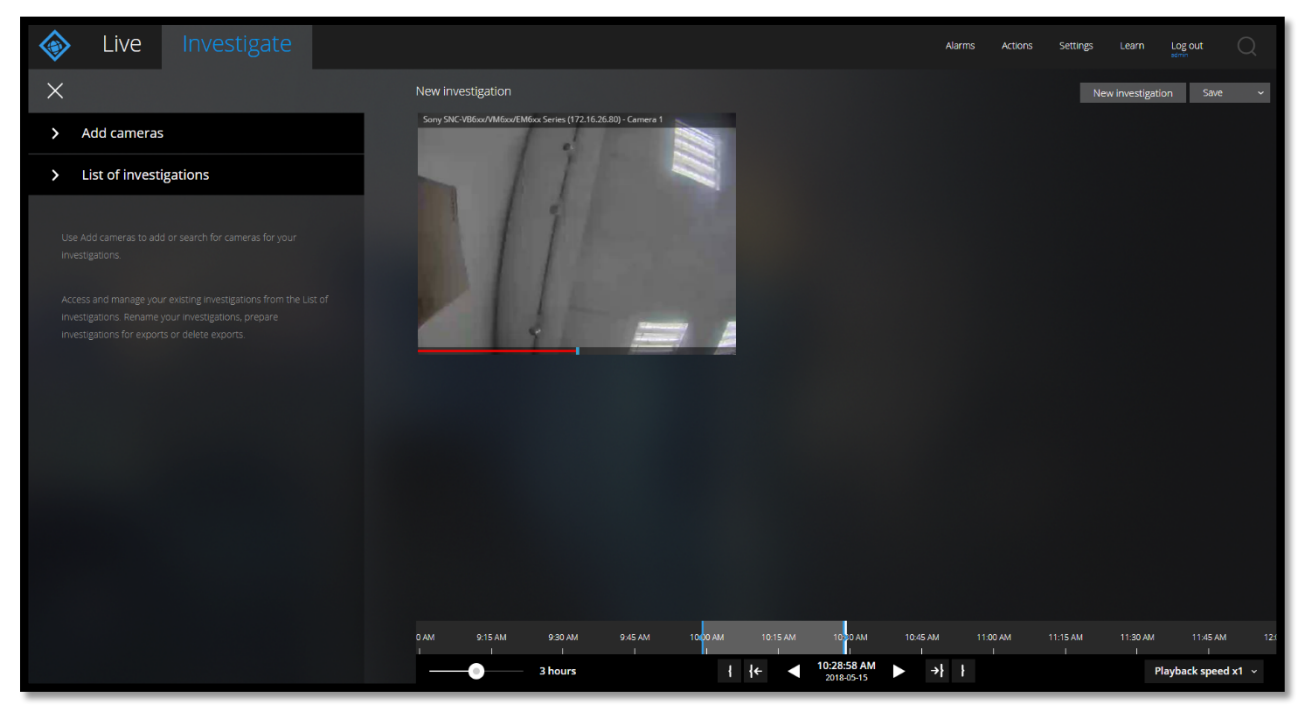

1. Click on Investigate Tab > Add cameras.

2. Click on New Investigation button.

| ♦ Live Investigate                                                               |                                                     | Alarms Ac | tions Settings Le | arn Log out 📿       |
|----------------------------------------------------------------------------------|-----------------------------------------------------|-----------|-------------------|---------------------|
| ×                                                                                | New investigation                                   |           | New inv           | estigation Save ~   |
| Add cameras         Science and a camera size investigation         Construction | Str. 596.04/Med/Med/Med/Med/Med/Med/Med/Med/Med/Med | 1100 АМ   | 1115/041 1130/041 | 1148 AM 1200 PM     |
| > List of investigations                                                         | 3 hours { { {← < 10:34:50 AM > 2014/0-11            | →} }      |                   | Playback speed x1 ~ |

3. Drag and drop cameras to the investigation and click on **Save** or **Save as**.

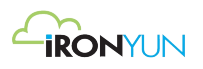

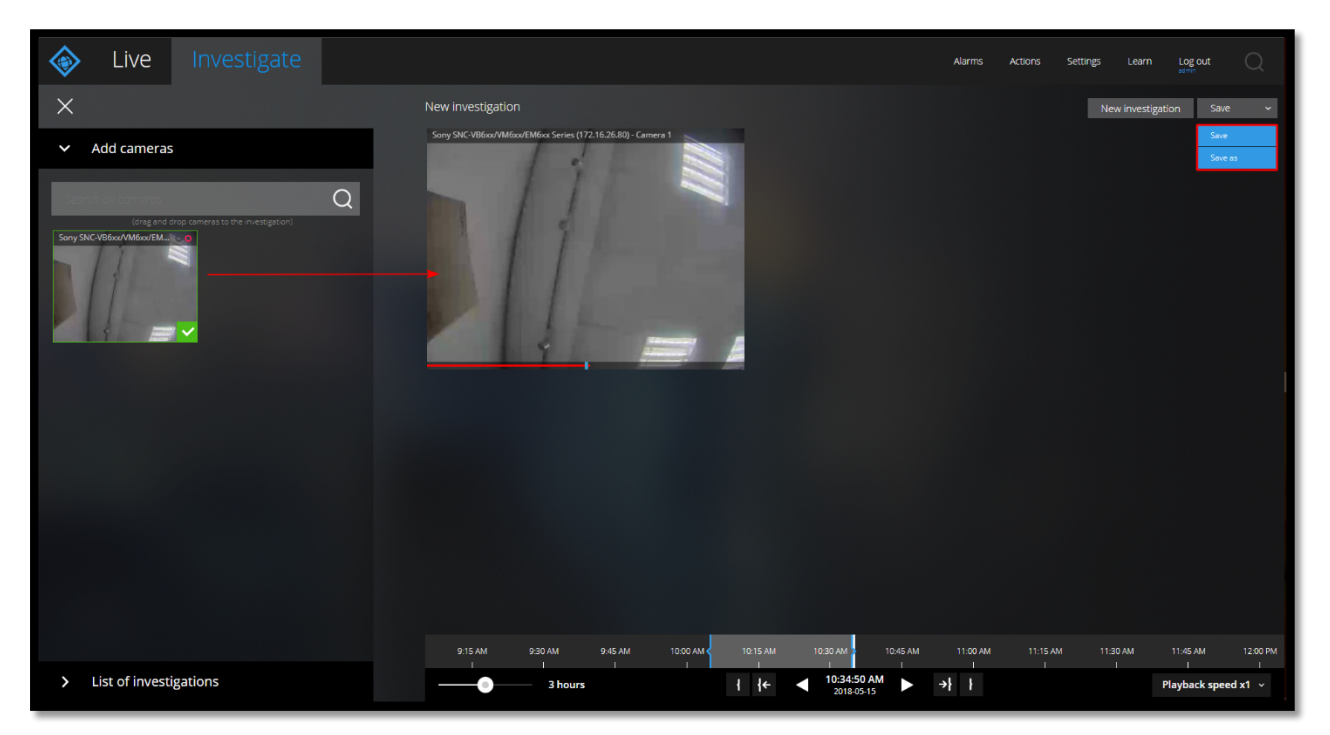

#### 4. <u>Recording Camera</u>

Set the recording camera event by dragging Time scale bar and go to the end time selection and click **record forward** button.

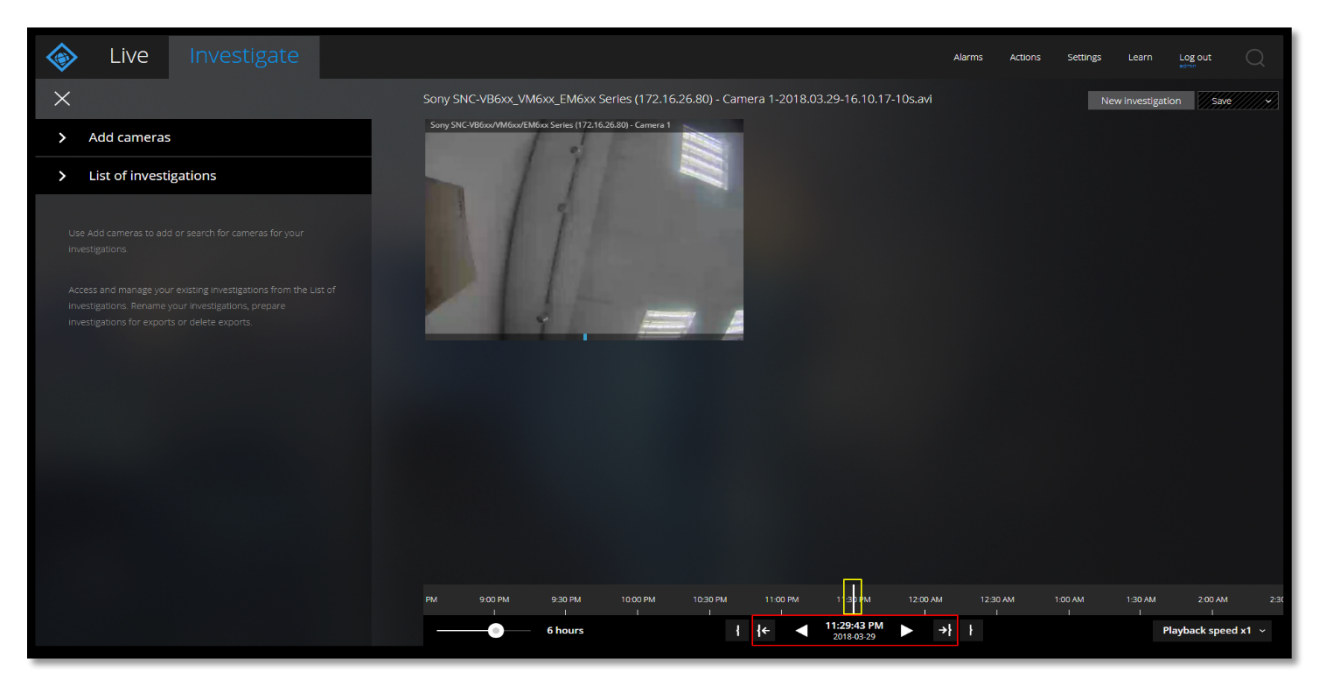

- 5. View Recording Status
  - 1. Select Time frame and click on **Play** button.

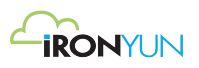

| Live           | Investigate            |                                |                    |                 |          |                     |      | Alarms | Actions Setti | ngs Learn      | Log out       | Q    |
|----------------|------------------------|--------------------------------|--------------------|-----------------|----------|---------------------|------|--------|---------------|----------------|---------------|------|
| Sony SNC:VB6x3 | c_VM6xx_EM6xx Series ( | 172.16.26.80) - Can<br>amera 1 | nera 1-2018.03.20- | 16.30.00-03h43r | n00s.avi |                     |      |        |               | New investiget | ion Sae       |      |
|                | 1200 PM                | 1.00 PM                        | 2.00 PM            |                 | 4.00 PM  | 0:12 PM<br>18-03-20 | →} } | I      | 800 PM        | 9.00 PM        | layback speed | x1 ~ |